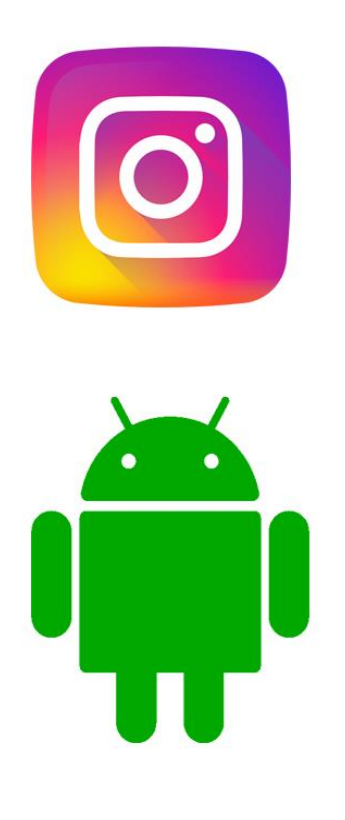

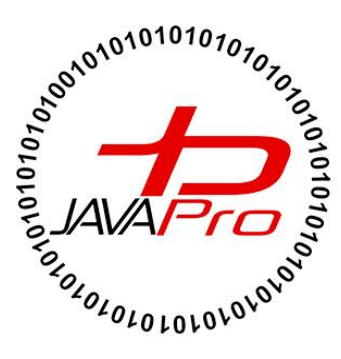

# آموزش پروژه محور ساخت برنامه اینستاگرام

**اثری از سایت آموزشی جاواپرو** 

مدرس: محمد مهدی طاهری

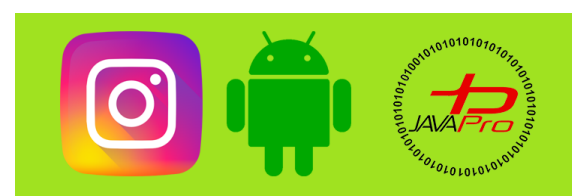

آموزش پروژه محور ساخت برنامه اینستاگرام

به نام قدا

تقريم به هموطنان عزيزم

انرروير را با لزت يار بگير!

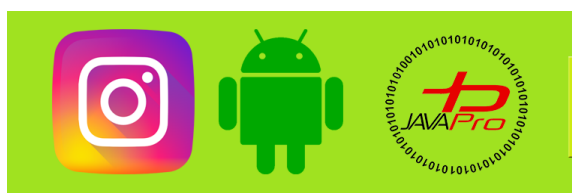

آموزش پروژه محور ساخت برنامه اینستاگرام

آموزش برنامه نویسی اندرویر

آموزش پروژه ممور سافت اینستاگرام

موضوع: طرامی **الا**(بخش سوم)

pries sauls

مررس : محمد مهری طاهری

انررویر را ساره، آسان و شیرین بنوشیر!!!

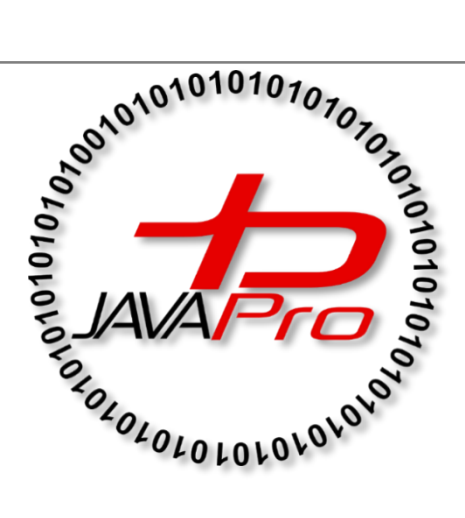

این جلسه آموزشی رایگان است ،فروش و ویرایش آن ممنوع و مرام می باشر.اما این کتاب را می توانیر همین جور که هست در سایت و شبکه اجتماعی فود به اشتراک بگزاریر.

https://t.me/javalike WWW.JAVAPRO.IR

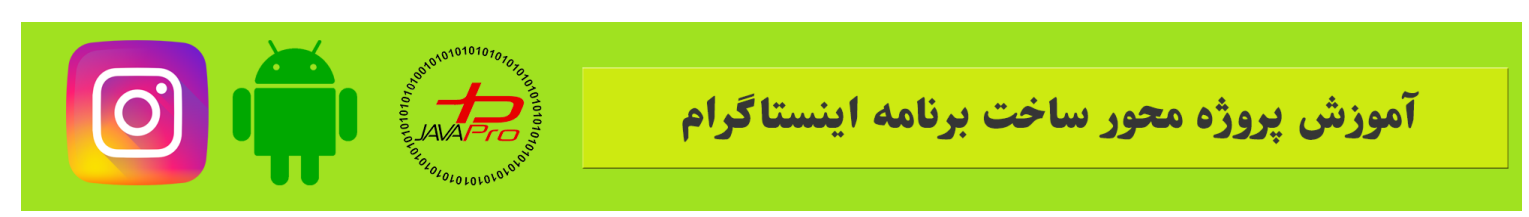

عرض سلام و درود خدمت شما دوستان عزیز و همراهان همیشگی سایت جاواپرو خب طبق قرارمون این جلسه با ادامه طراحی ui اپلیکیشنمون در خدمت شما هستم این جلسه میخوایم صفحه پروفایل کاربر رو طراحی کنیم

طبق روال همیشگیمون ابتدا طرح نهایی رو میذاریم که دید کلی داشته باشید از نحوه طراحی و بعد میریم سراغ طراحی جزیی.

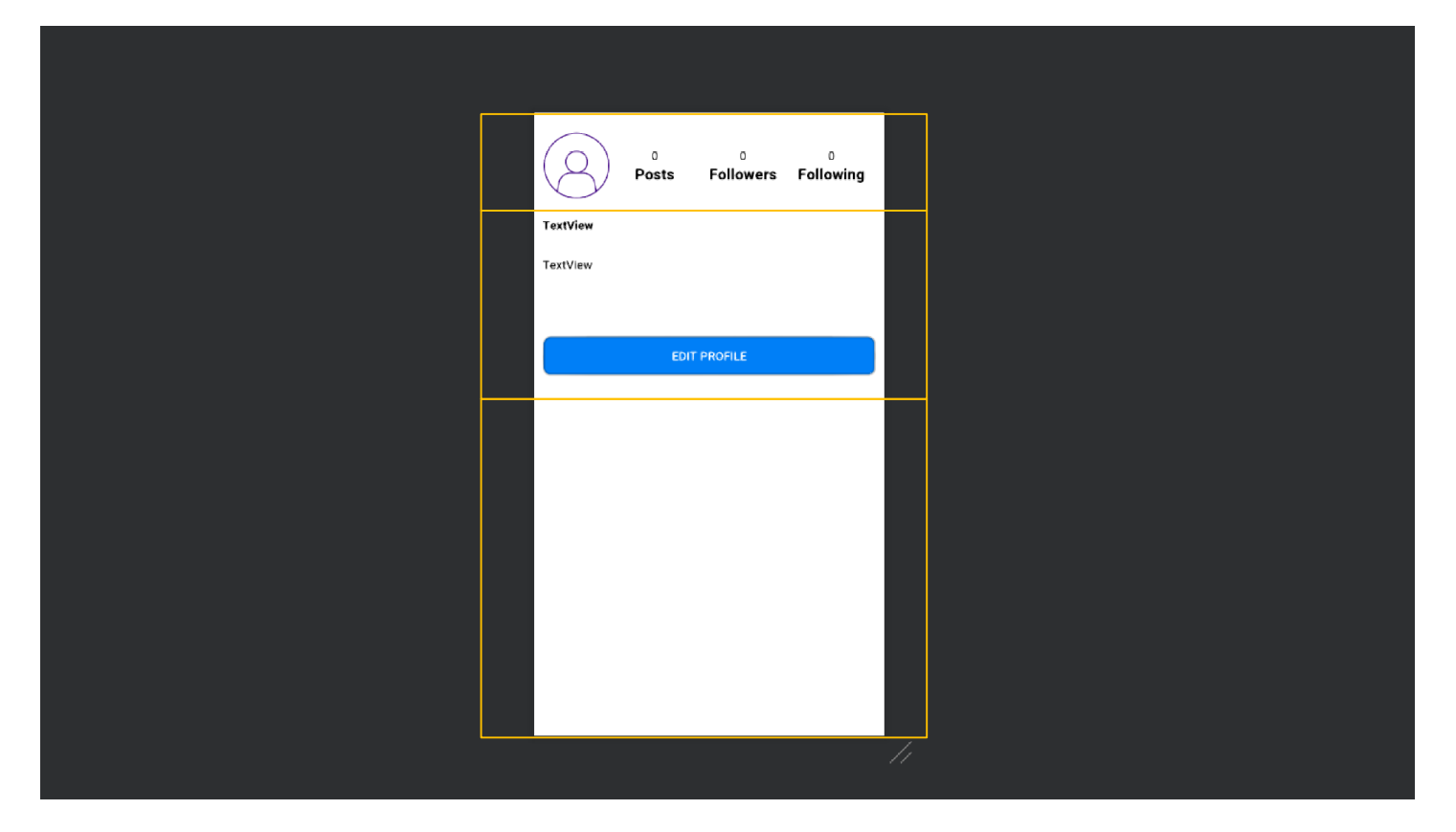

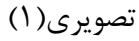

خب کل لایه مون مشابه تصویر ۱ هست

ما ۳ تا لایه خطی داریم

ک به طراحی بخش به بخش اون میپردازیم

موسس و مدیر سایت : رحمان زار عی GMAIL.COM@GMAIL.COM

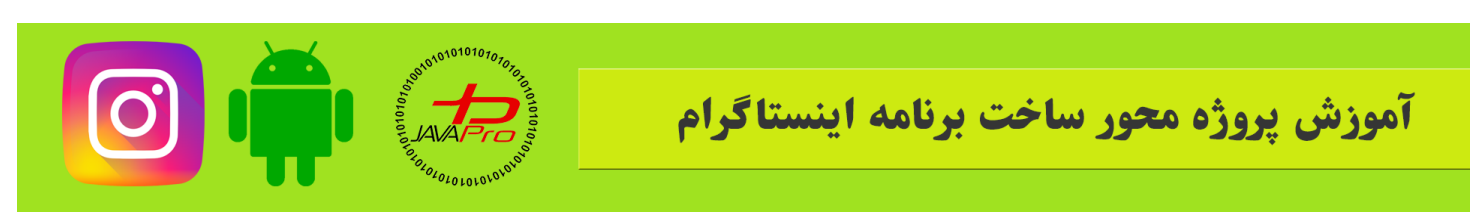

توی لایه ۱ ما یه لایه افقی داریم که یه عکس و ۶ تا textview هست که دو به دو زیر هم قرار گرفتن برای نشون دادن اطلاعات کاربرمون.

قبل از طراحی دقیق این لایه دقت کرده باشید تصویر ما دایره ای شکل می باشد که خود اندروید استودیو این قابلیت رو به ما نمیده پس میریم با هم دیگه کتابخونه اش رو اضافه میکنیم که بتونیم از این ویژگی توی طراحیمون استفاده کنیم.

慶 instagramjavapro [D:\Android\instagramjavapro] - app - Android Studio

| <u>File Edit View Navigate Code Analyze Refactor Bu</u>                                                                                                    | ild R <u>u</u> n <u>T</u> ools VC <u>S W</u> indow <u>H</u> elp                                                                                                    |
|----------------------------------------------------------------------------------------------------|----------------------------------------------------------------------------------------------------|
| 🍋 instagramjavapro 👌 📷 app 🔪 🗬 build.gradle                                                                                                    |                                                                                                    |
| म्रु 🖷 Android 👻 💉 💭 😤                                                                                                    | $\phi$ — $\Re$ app $\times$                                                                                                    |
| Ž ► <b>k</b> app                                                                                                    | Configure project in Project Structure dialog.                                                                                                    |
| Gradle Scripts Scripts | 2 1 apply plugin: 'com.android.application'                                                                                                    |
| Image: Second state of the second state of the second s                                | 3 android {<br>4 compileSdkVersion 28<br>5 defaultConfig {<br>6 applicationId "ir.javapro.instagram<br>7 minSdkVersion 19<br>8 targetSdkVersion 28<br>9 versionCode 1<br>10 versionName "1.0"                        |
| 2 <sup>.</sup> Structure                                                                                                    | 11     testInstrumentationRunner "android       12     }       13     buildTypes {       14     release {       15     minifyEnabled false       16     proguardFiles getDefaultProgua       17     }       18     > |

تصوير (٢)

مثل تصویر ۲ عمل میکنیم ابتدا به Gradle Scripts میریم و بعد از تون به (build.gradle(Module:app میریم

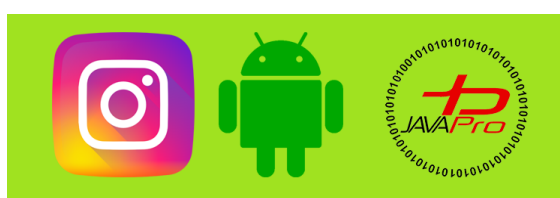

## آموزش پروژه محور ساخت برنامه اینستاگرام

|      |      | buildTypes {                                                                          |
|------|------|---------------------------------------------------------------------------------------|
|      |      | release {                                                                             |
|      |      | minifyEnabled false                                                                   |
|      |      | <pre>proguardFiles getDefaultProguardFile('proguard-android.txt'), 'proguard-ru</pre> |
|      |      | }                                                                                     |
|      |      | }                                                                                     |
|      |      |                                                                                       |
|      |      |                                                                                       |
|      |      |                                                                                       |
| 22 🕨 | depe | endencies (                                                                           |
|      |      | <pre>implementation fileTree(dir: 'libs', include: ['*.jar'])</pre>                   |
|      |      | <pre>implementation 'com.android.support:appcompat-v7:28.0.0'</pre>                   |
|      |      | <pre>implementation 'com.android.support.constraint:constraint-layout:1.1.3'</pre>    |
|      |      | <pre>implementation 'com.android.support:recyclerview-v7:28.0.0'</pre>                |
|      |      | <pre>implementation 'com.android.support:design:28.0.0'</pre>                         |
|      |      | <pre>implementation 'com.android.support:support-v4:28.0.0'</pre>                     |
|      | 9    |                                                                                       |
|      |      | <pre>implementation 'com.github.abdularis:circularimageview:+'</pre>                  |
|      | L    |                                                                                       |
|      |      |                                                                                       |
|      |      |                                                                                       |
|      |      |                                                                                       |
|      |      |                                                                                       |
|      |      |                                                                                       |
|      |      |                                                                                       |
|      |      |                                                                                       |

تصوير (٣)

#### implementation 'com.github.abdularis:circularimageview:+'

کتابخانه ۱

مطابق تصویر ۳ کتابخانه ۱ رو اضافه میکنیم،تحریم شکن برای شکستن تحریم ها رو روشن میکنیم و sync رو میزنیم تا کتابخانه به یروژه اضافه بشه.

خب میریم برای طراحی جزیی

<FrameLayout xmlns:android="http://schemas.android.com/apk/res/android"
 xmlns:tools="http://schemas.android.com/tools"
 android:layout\_width="match\_parent"
 android:layout\_height="match\_parent"</pre>

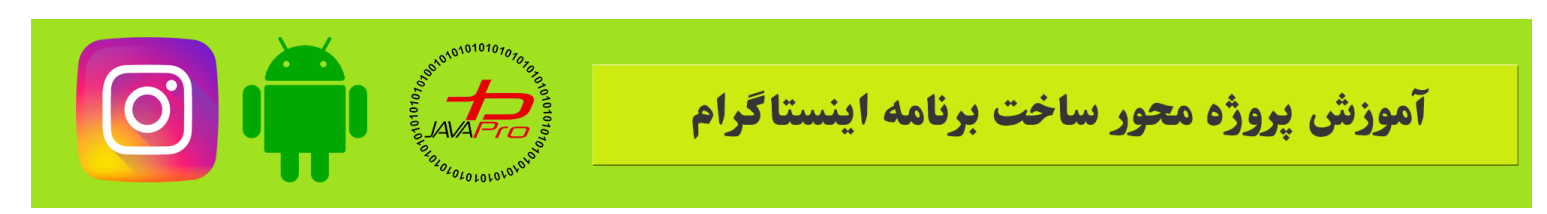

android:background="#ffffff"
tools:context=".fragments.HomeFragment"

</FrameLayout>

نمونه کد ۱

روت كلى لايه مون كه يك frameLayout هست چون قراره فر گمنت هامون توش جابجا بشن.

پس ما برای اینکه ۳ تا لایه مون خطی زیر هم قرار بگیرن از یک لایه خطی عمودی استفاده میکنیم به این شکل.

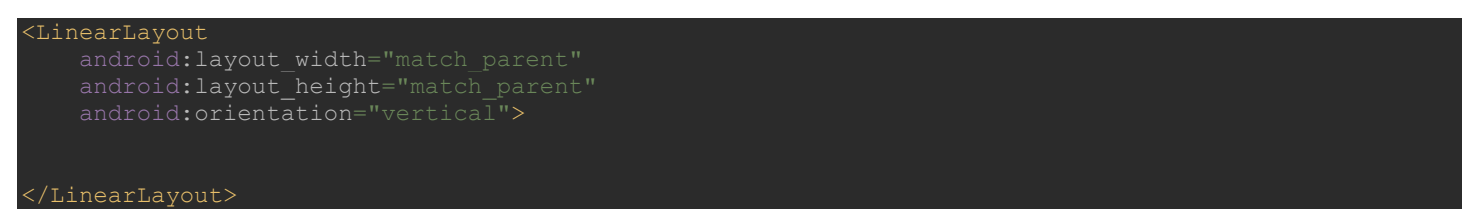

نمونه کد ۲

خب حالا توی این لایه خطی ما ۳ تا لایه مون رو طراحی میکنیم

بريم سراغ لايه اول كه قسمت سخت اما جذاب كار هم هست.

ابتدا ما یه لایه خطی ولی از نوع افقی رو میخوایم که عکس و textview ها کنار هم دیگه قرار بگیرن پس روت کلی لایه مون رو میذاریم خطی افقی به این شکل:

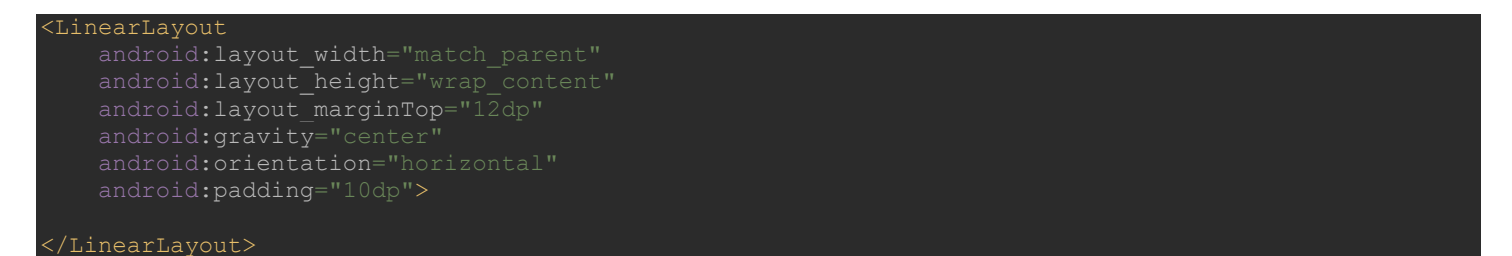

نمونه کد ۳

یه سری ویژگی دیگه مثل margin و padding رو هم میدیم بهش که لایه مون دقیقا سرجای خودش قرار بگیره

و بعد موارد رو توى اين لايه اضافه ميكنيم.

ابتدا بايد عكس رو اضافه كنيم ولى نه عكس مربع شكل پيش فرض اندرويد استوديو

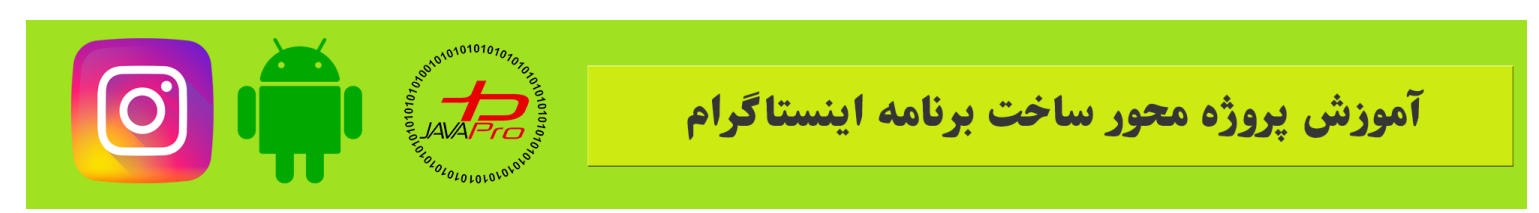

بلکه از عکس دایره ای شکلی استفاده میکنیم که کتابخونه اش رو قبل تر اضافه کردیم.

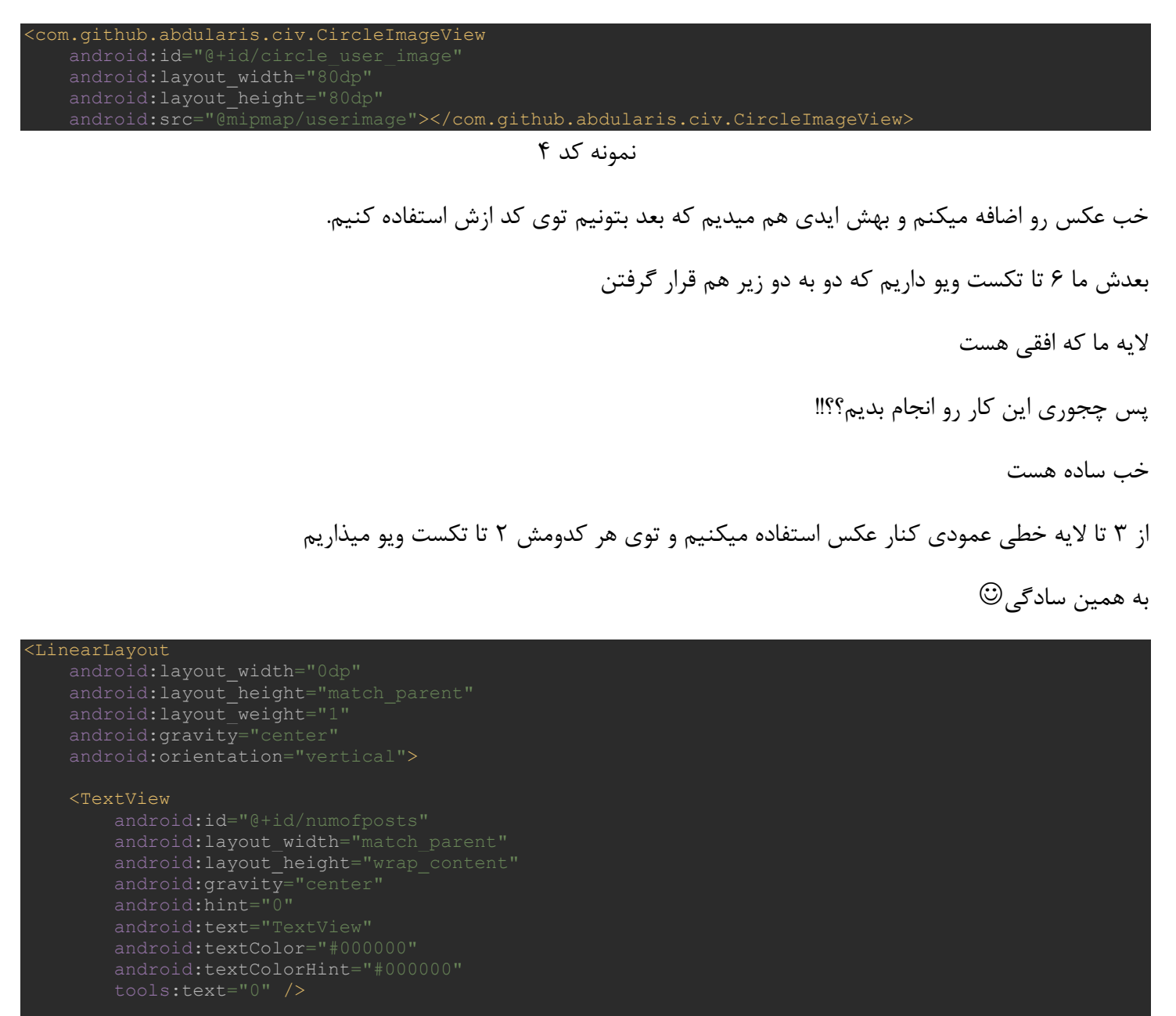

#### <TextViev

android:id="@+id/textView"
android:layout\_width="match\_parent"
android:layout\_height="wrap\_content"

https://t.me/javalike WWW.JAVAPRO.IR

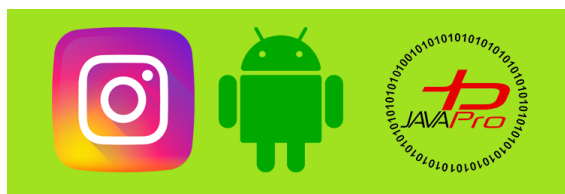

## آموزش پروژه محور ساخت برنامه اینستاگرام

android:gravity="center"
android:text="Posts"
android:textColor="#0000000"
android:textSize="18sp"
android:textStyle="bold" />

#### </LinearLayout>

#### <LinearLayout

android:layout\_width="0dp"
android:layout\_height="match\_parent"
android:layout\_weight="1"
android:gravity="center"
android:orientation="vertical">

#### <TextView

android:layout\_width="match\_parent" android:layout\_height="wrap\_content" android:gravity="center" android:text="TextView" android:textColor="#000000" tools:text="0" />

#### <TextView

android:id="@+id/textView4"
android:layout\_width="match\_parent"
android:layout\_height="wrap\_content"
android:gravity="center"
android:text="Followers"
android:textColor="#000000"
android:textSize="18sp"
android:textStyle="bold" />

#### </LinearLayout>

#### <LinearLayout

android:layout\_width="0dp" android:layout\_height="match\_parent" android:layout\_weight="1" android:gravity="center" android:orientation="vertical">

#### <TextView

```
android:layout_width="match_parent"
android:layout_height="wrap_content"
android:gravity="center"
android:text="TextView"
android:textColor="#000000"
tools:text="0" />
```

#### <TextView

android:id="@+id/textView5"
android:layout width="match parent"

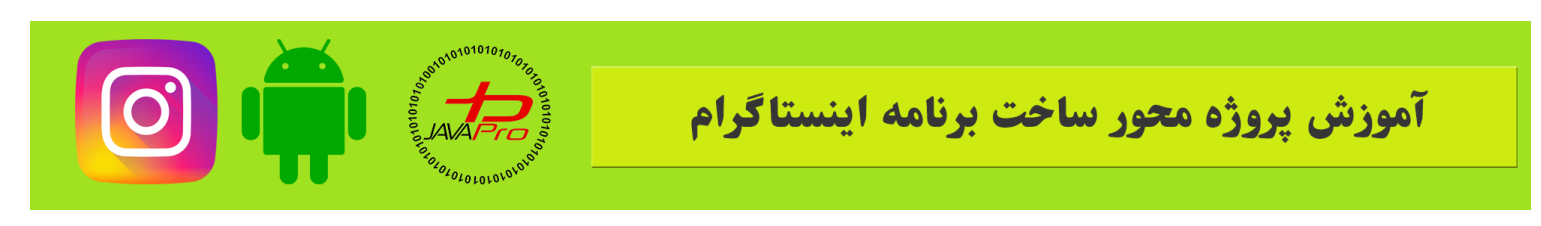

android:layout\_height="wrap\_conten android:gravity="center" android:text="Following" android:textColor="#0000000" android:textSize="18sp" android:textStyle="bold" />

</LinearLayout>

نمونه کد ۴

فراموش نکنید برای textview که قراره تعداد پست ها رو نشون بده یه id بذارید که بعد ازش میخوایم استفاده کنیم.خب طراحی این لایه هم تموم شد.

میریم با هم دیگه لایه ۲ رو طراحی میکنیم.

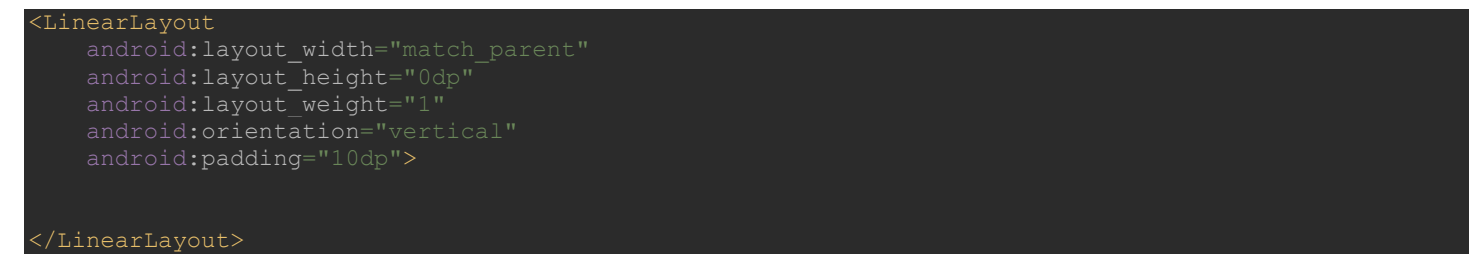

نمونه کد ۵

لایه ۲ خیلی سادست

توی این لایه ۲ تا textview داریم که قراره یکیش اسم کاربر و اون یکی رو bio رو نگه داره توی خودش و یه button برای اینکه وقتی روش کلیک کردیم بره توی صفحه ویرایش اطلاعات کاربرمون.

من سه تاشو يجا ميذارم چون كار خاصى نداره.

| TextView                            |
|-------------------------------------|
| android:id="@+id/txtname"           |
| android:layout_width="match_parent" |
| android:layout_height="0dp"         |
| android:layout_weight="1"           |
| android:gravity="left"              |
| android:text="TextView"             |
| android:textColor="#000000"         |
| android:textStyle="bold" />         |
|                                     |
| LextView                            |
| android:id="@+id/txtbio"            |

https://t.me/javalike WWW.JAVAPRO.IR

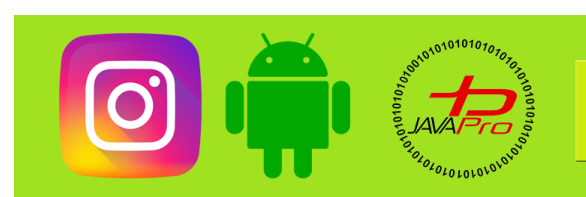

## آموزش پروژه محور ساخت برنامه اینستاگرام

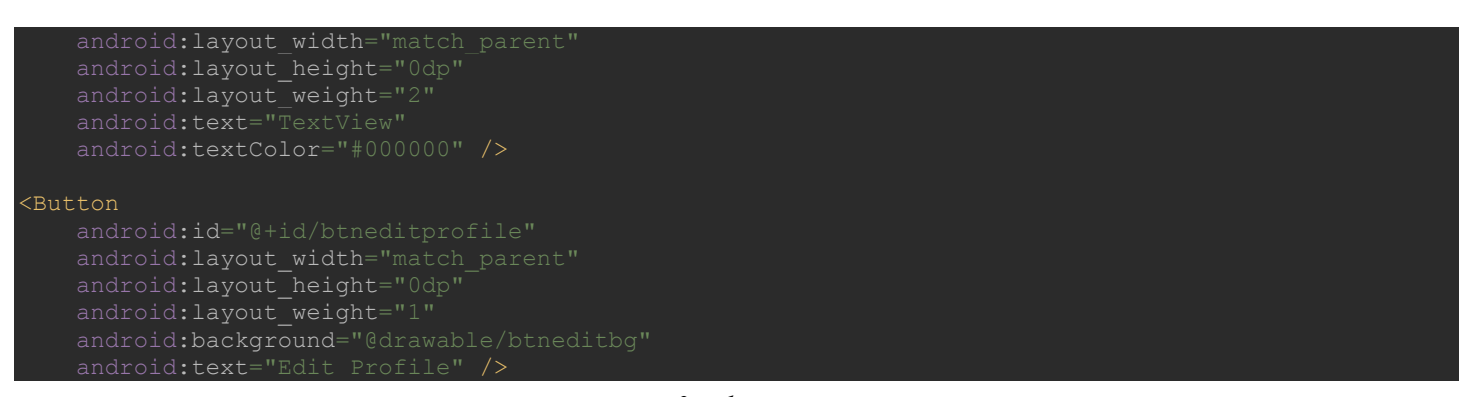

نمونه کد ۶

فقط تنها نکته ای که وجود داره بک گراند button هست که جلسات پیش روش ساختنش در پوشه drawable رو کاملا توضیح دادیم.ابتدا توی drawable یک drawable recourse file جدید ایجاد میکنیم به اسم btneditprofile که کد اون به این صورت می باشد:

نمونه کد ۷

در خصوص رنگ اون شما میتونید یک رنگ جدید در res/values/colors به همین اسم Blue اضافه کنید و در همه جای پروژه از اون استفاده کنید که کد hex این رنگ هم 007ff7 هست و یا میتونید از همین کد و یا حتی رنگ دلخواه خودتون استفاده کنید.

لایه ۲ هم به این شکل به اتمام رسید.

لايه ۳ هم لازم نيست كارى رو انجام بديم و فعلا يه لايه خطى ميذاريم تا بعد در صورت لزوم از اون استفاده كنيم.

به این شکل:

android:layout width="match parent"

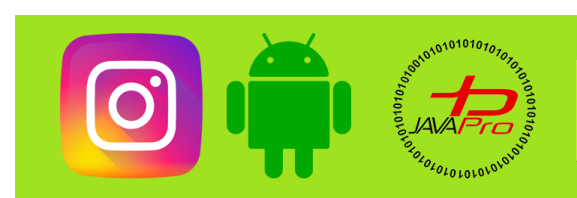

## آموزش پروژه محور ساخت برنامه اینستاگرام

android:layout\_height="0dp" android:layout\_weight="2" android:orientation="vertical

</LinearLayout>

نمونه کد ۸

طبق عادت هر جلسه كد كامل لايه رو ميذاريم و بد ميريم سراغ تعريف لايه ها در سمت كد نويسي.

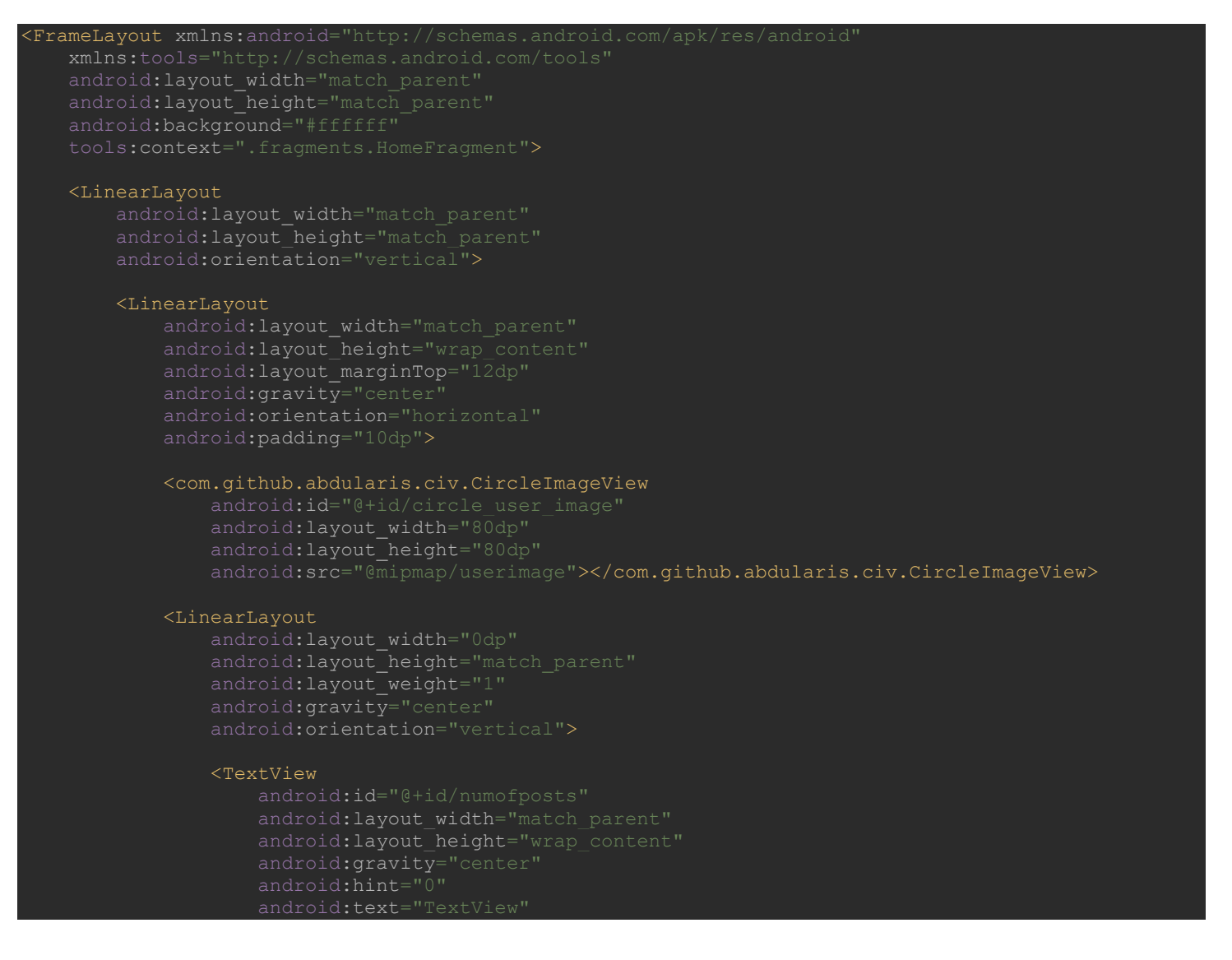

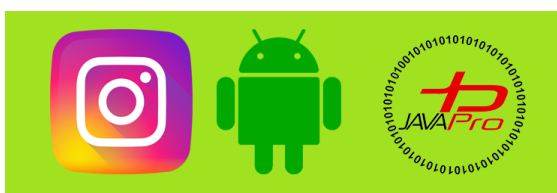

## آموزش پروژه محور ساخت برنامه اینستاگرام

android:textColor="#000000"
android:textColorHint="#000000
tools:text="0" />

#### <TextView

```
android:id="@+id/textView"
android:layout_width="match_parent"
android:layout_height="wrap_content"
android:gravity="center"
android:text="Posts"
android:textColor="#000000"
android:textSize="18sp"
android:textStyle="bold" />
```

#### </LinearLayout>

#### <LinearLayout

android:layout\_width="0dp" android:layout\_height="match\_parent" android:layout\_weight="1" android:gravity="center" android:orientation="vertical">

#### <TextView

android:layout\_width="match\_parent"
android:layout\_height="wrap\_content"
android:gravity="center"
android:text="TextView"
android:textColor="#000000"
tools:text="0" />

#### <TextView

android:id="@+id/textView4"
android:layout\_width="match\_parent"
android:layout\_height="wrap\_content"
android:gravity="center"
android:text="Followers"
android:textColor="#000000"
android:textSize="18sp"
android:textStyle="bold" />

#### </LinearLayout>

#### <LinearLayout

```
android:layout_width="0dp"
android:layout_height="match_parent"
android:layout_weight="1"
android:gravity="center"
android:orientation="vertical">
```

#### <TextView

android:layout\_width="match\_parent"
android:layout height="wrap content"

https://t.me/javalike WWW.JAVAPRO.IR

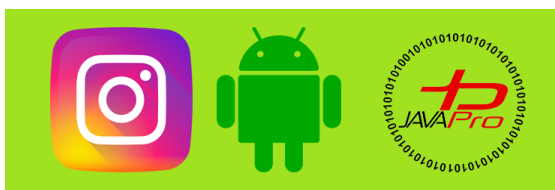

## آموزش پروژه محور ساخت برنامه اینستاگرام

android:gravity="center"
android:text="TextView"
android:textColor="#000000
tools:text="0" />

#### <TextView

android:id="@+id/textView5"
android:layout\_width="match\_parent"
android:layout\_height="wrap\_content"
android:gravity="center"
android:text="Following"
android:textColor="#000000"
android:textSize="18sp"
android:textStyle="bold" />

#### /LinearLayout> /LinearLayout>

#### <LinearLayout

android:layout\_width="match\_parent"
android:layout\_height="0dp"
android:layout\_weight="1"
android:orientation="vertical"
android:padding="10dp">

#### <TextView

android:id="@+id/txtname" android:layout\_width="match\_parent" android:layout\_height="0dp" android:layout\_weight="1" android:gravity="left" android:text="TextView" android:textColor="#000000" android:textStyle="bold" />

#### <TextView

android:id="@+id/txtbio"
android:layout\_width="match\_parent"
android:layout\_height="0dp"
android:layout\_weight="2"
android:text="TextView"
android:textColor="#000000" />

#### <Button

android:id="@+id/btneditprofile" android:layout\_width="match\_parent" android:layout\_height="0dp" android:layout\_weight="1" android:background="@drawable/btneditbg" android:text="Edit Profile" />

#### /LinearLayout>

LinearLayout
android:layout\_width="match\_parent"

https://t.me/javalike WWW.JAVAPRO.IR

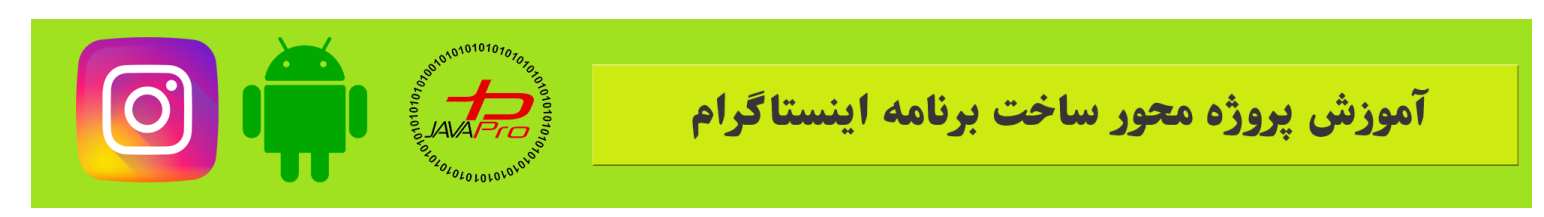

android:layout\_height="Udp" android:layout\_weight="2" android:orientation="vertical"></LinearLayo

</LinearLayout>

</FrameLayout>

نمونه کد ۹

خب برای اینکه بتونیم از این ویو هایی که طراحی کردیم استفاده کنیم میریم و اون رو در سمت کدنویسی تعریف میکنیم.

ابتدا در فرگمنت مربوط به همین لایه یعنی UserFragment این موارد رو تعریف میکنیم:

| CircleImageView profile;        |
|---------------------------------|
| TextView num_of_posts,name,bio; |
| Button edit_profile;            |
|                                 |

نمونه کد ۱۰

و بعد در متد onCreateView این ویو ها رو تعریف میکنیم به این شکل:

profile=v.findViewById(R.id.circle\_user\_image); num\_of\_posts=v.findViewById(R.id.numofposts); name=v.findViewById(R.id.txtname); bio=v.findViewById(R.id.txtbio); edit\_profile=v.findViewById(R.id.btneditprofile);

نمونه کد ۱۱

خب من کد کلی فرگمنت رو اینجای کار میذارم تا این جلسه هم تموم بشه.

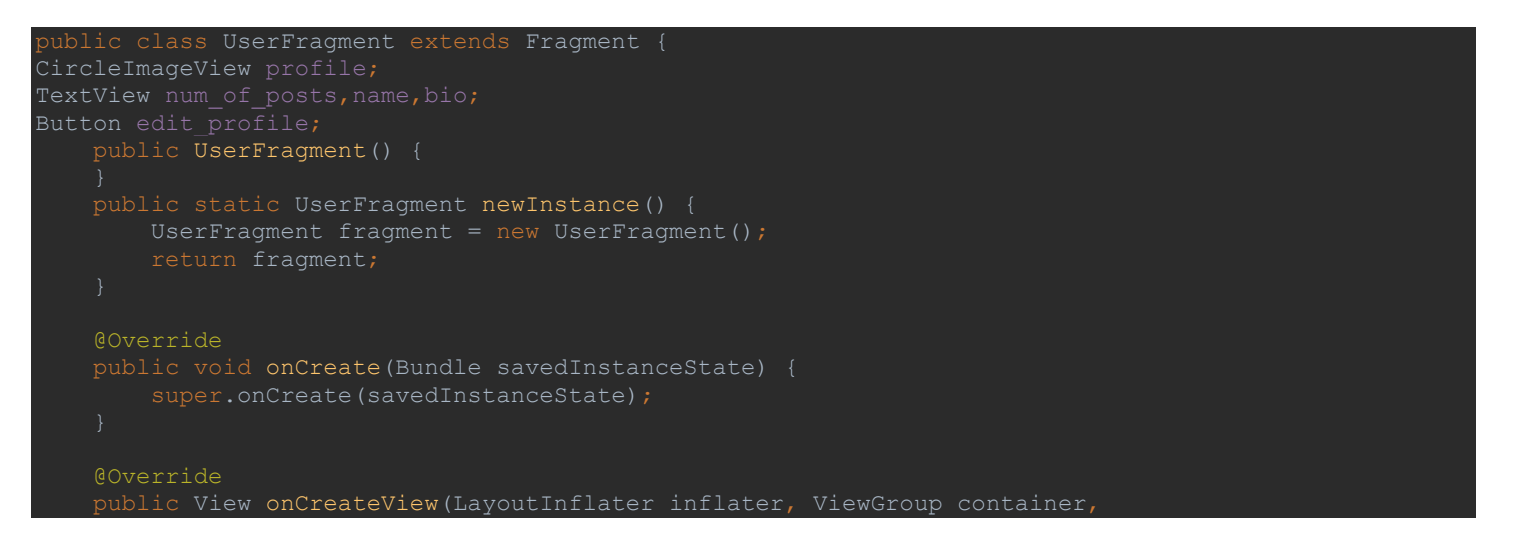

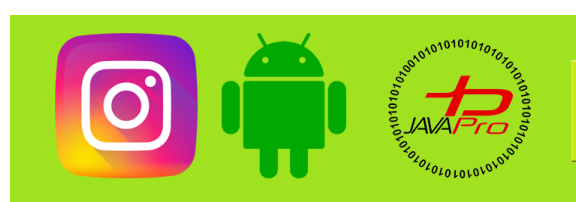

## آموزش پروژه محور ساخت برنامه اینستاگرام

Bundle savedInstanceState) { View v= inflater.inflate(R.layout.fragment\_user, container, false profile=v.findViewById(R.id.circle\_user\_image); num\_of\_posts=v.findViewById(R.id.numofposts); name=v.findViewById(R.id.txtname); bio=v.findViewById(R.id.txtbio); edit\_profile=v.findViewById(R.id.btneditprofile); return v;

#### نمونه کد ۱۲

خب این جلسمون هم تموم شد.

جلسه بعد با ادامه طراحی ui در خدمت شما دوستان عزیز هستیم.

با ما همراه باشید

بدرود.

پیروز و موفق باشیر

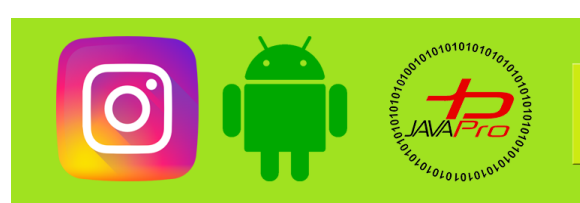

آموزش پروژه محور ساخت برنامه اینستاگرام

## سایت آموزشی رایگان باواپرو WWW.JAVAPro.ir

آموزش جاوا SE را با تجربه شفصی و به زبان فورمونی یار بگیریرااااا

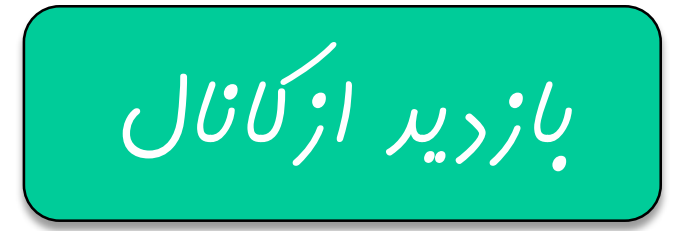

هر روز مفاهیم و مثال های مِریر به سایت اضافه می شود برای اطلاع از مطالب مِریر روی سایت عفنو کانال شویر.

دفل و تصرف ، ویرایش و کپی زرن تمامی آموزش های باواپرو به دور از افلاق مرفه ای ست و مرام می باشر.